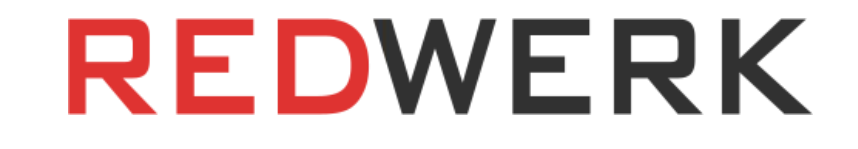

# Elektronisches staatliches Beschaffungswesen

# Ausschreibungsplattform

Projektkonzept von Redwerk

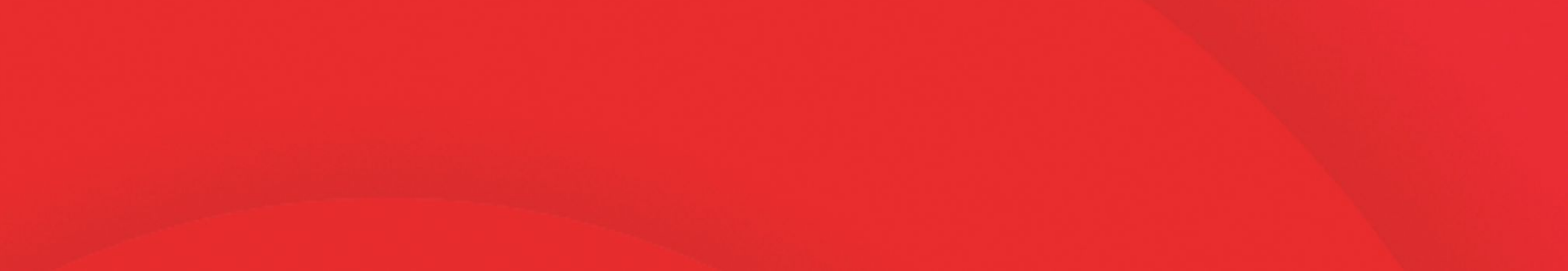

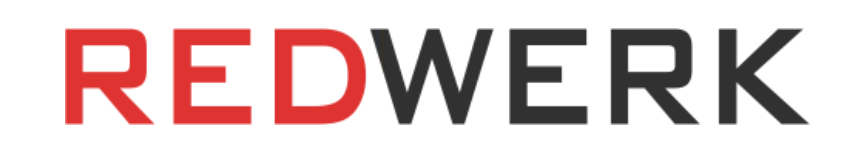

# ZUSAMMENFASSUNG

Aufgrund von Korruptionsgeschäften im öffentlichen Beschaffungswesen in der Ukraine sind zwischen 10 und 15 % (7,4 Mrd. Grivna) der Haushaltsmittel in den Taschen von Beamten gelandet. Wie kann die Informationstechnologie dazu beitragen, die Korruption in der

Ukraine zu verringern?

Redwerk hat seine eigene Lösung angeboten.

# EINFÜHRUNG

Das Problem der Korruption im öffentlichen Auftragswesen besteht in fast allen Ländern. Und leider ist die Ukraine da keine Ausnahme. Doch dank der Einführung moderner Informationstechnologien in diesem Bereich liegt die Lösung in der Durchführung von Ausschreibungen über Online-Webplattformen. Solche

Erfahrungen haben bereits Georgien mit seinem Ge-GP-System, Korea mit dem KONEPS-Projekt und die Ukraine mit ihrem 2015 eingeführten System für die Durchführung von Ausschreibungen im öffentlichen und staatlichen Auftragswesen namens ProZorro gemacht. Dieses Projekt trägt dazu bei, die Transparenz bei Ausschreibungen auf eine ganz neue Ebene zu heben und dadurch die Zahl der Korruptionsfälle im Land zu verringern. Für die Entwicklung und Umsetzung eines elektronischen Systems mit einzigartiger Architektur erhielt das Unternehmen einen internationalen Preis für das öffentliche Beschaffungswesen, Public Sector Procurement.

# PROJEKTKONZEPT DER ELEKTRONISCHEN STAATLICHEN AUSSCHREIBUNGSPLATTFORM

Das Konzept der Projektausschreibungsplattform für das elektronische öffentliche Beschaffungswesen, das zur Unterstützung der ukrainischen Reformen zur Korruptionsbekämpfung entwickelt wurde, ist ein hervorragendes Beispiel für unseren Versuch, die Anforderungen an die Projektfunktionalität zu definieren und

#### zu beschreiben sowie eine vollständige Schätzung vorzunehmen.

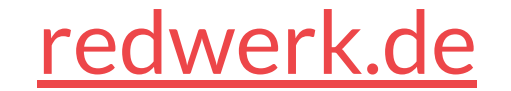

## Aufgaben und Geltungsbereich des Projekts

Das System ist eine Online-Plattform für die Organisation, Durchführung und Teilnahme an öffentlichen elektronischen Ausschreibungen auf der Grundlage des Prozorro-Systems. Das Prozorro-System ist eine zentrale Datenbank (CDB), über die alle in Prozorro integrierten Plattformen die Informationen übermitteln. Nachdem das staatliche Unternehmen die Ausschreibung auf einer beliebigen Website bekannt gegeben hat, werden die Informationen darüber an die Prozorro-Zentralbank übermittelt und auf allen Websites vervielfältigt, so dass alle potenziellen Anbieter, die auf einer beliebigen Plattform registriert sind, gleichermaßen Zugang zu der angekündigten Ausschreibung haben.

In dem System gibt es zwei Hauptrollen: den Lieferanten und den Käufer. Die Geschäftsprozesse für beide Rollen werden unten in vereinfachten Flussdiagrammen dargestellt.

no

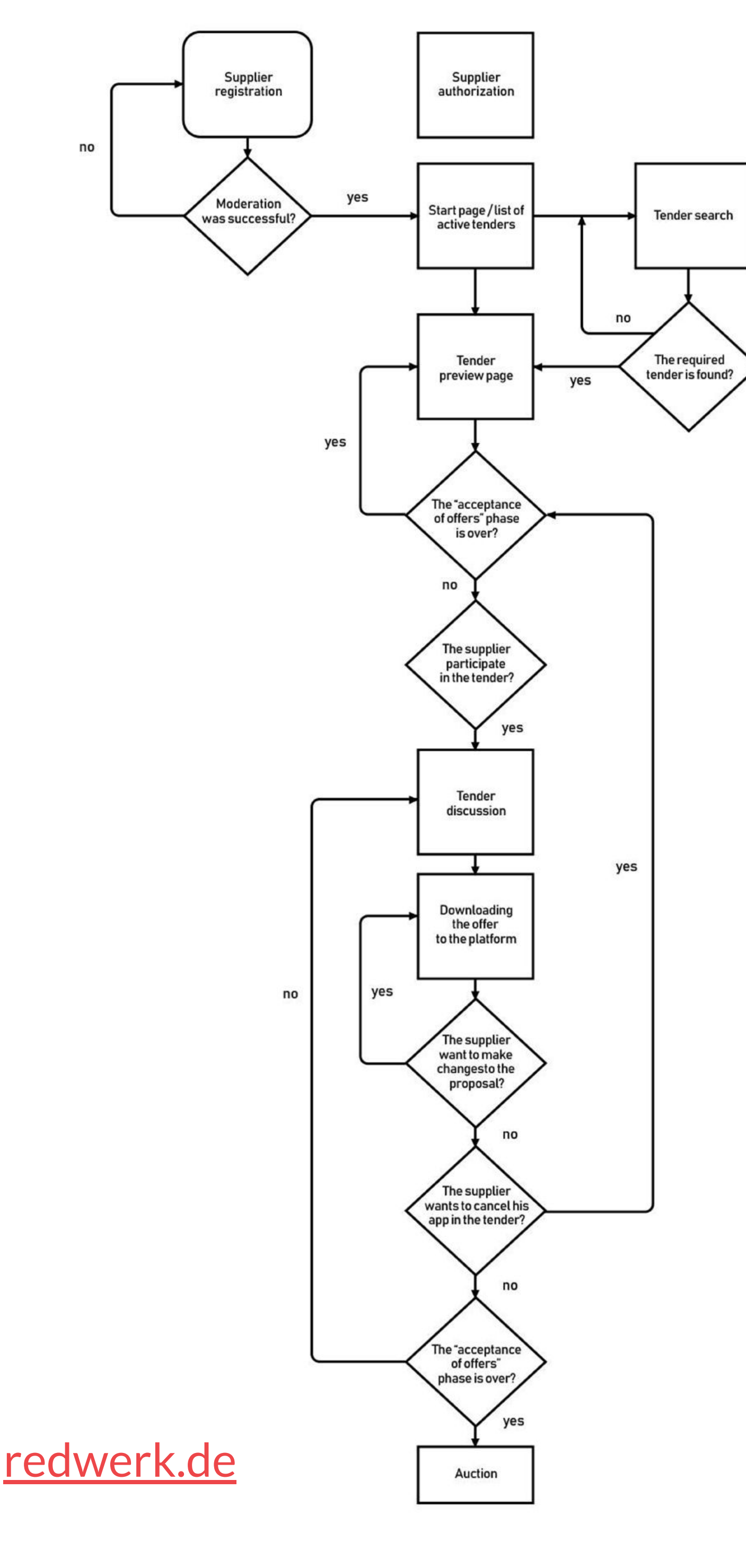

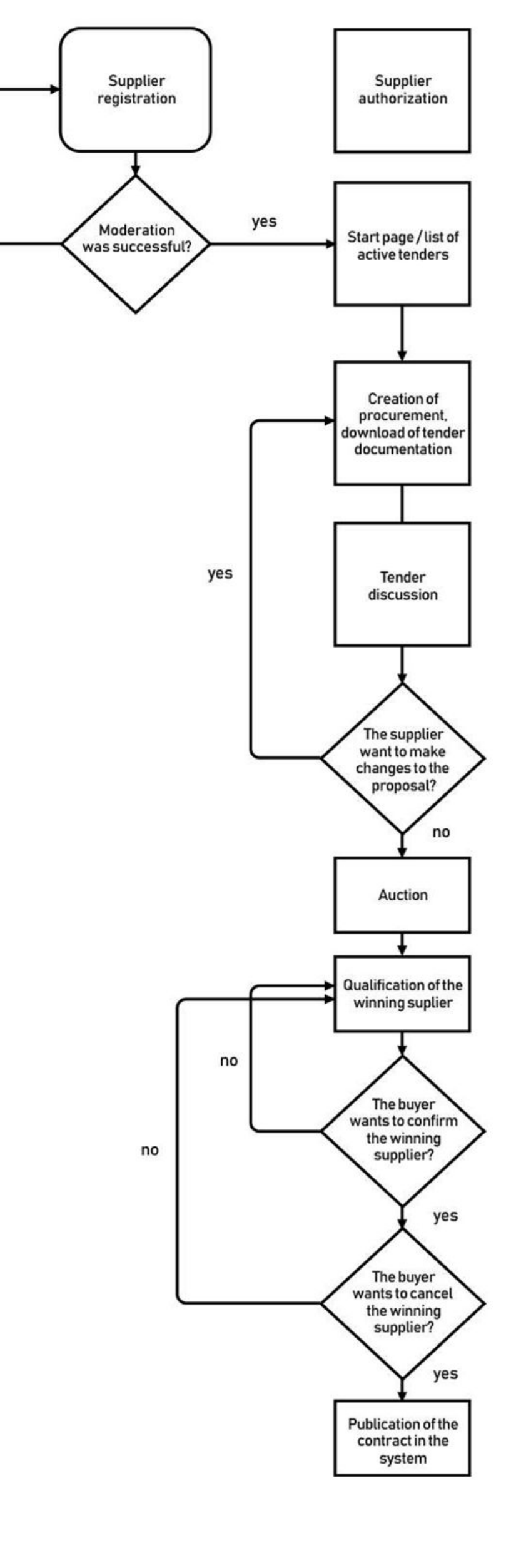

3

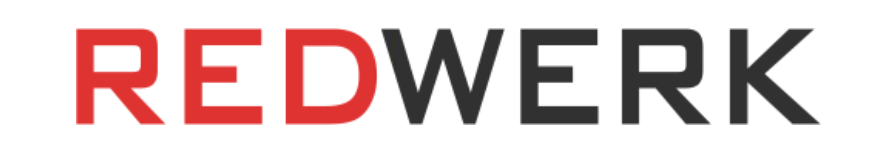

Das Konzept dieses Projekts zielt darauf ab, ein möglichst bequemes und attraktives System für die Lieferanten zu schaffen, mit der Möglichkeit, Ausschreibungen zu suchen, zu betrachten und zu überwachen sowie verschiedene Informationen zu analysieren, die dem System zur Verfügung stehen, was es dem Lieferanten ermöglicht, den Verkauf effektiv zu verwalten. Die Plattform ermöglicht es staatlichen Unternehmen auch, Ausschreibungen zu veröffentlichen und mit Lieferanten zu kommunizieren.

Im Folgenden wird das Projekt in Aufgaben und Unteraufgaben unterteilt, wobei für jede Aufgabe die geschätzte Umsetzungszeit angegeben wird.

| REDWERK                                                            | Electronic State Purchasing Platform |           |            |  |
|--------------------------------------------------------------------|--------------------------------------|-----------|------------|--|
|                                                                    | hours                                |           |            |  |
| Tasks                                                              | Optimistic                           | Realistic | Pessimisti |  |
| Initial analysis                                                   | 48                                   | 56        | 64         |  |
| General                                                            |                                      |           |            |  |
| Project core                                                       | 18                                   | 22        | 26         |  |
| Implementation of the document module                              | 18                                   | 26        | 38         |  |
| Integration with Prozorro.org API                                  | 22                                   | 26        | 34         |  |
| Implementation with synchronization module                         | 12                                   | 20        | 32         |  |
| Statistics module                                                  |                                      |           |            |  |
| Implementation of the statistics collection module                 | 12                                   | 16        | 20         |  |
| Implementation of the analysis module                              | 22                                   | 34        | 42         |  |
| Implementation of the recommendation module                        | 12                                   | 20        | 28         |  |
| Payment module                                                     |                                      |           |            |  |
| Integration with payment systems                                   | 26                                   | 34        | 42         |  |
| Implementation of a payment history                                | 18                                   | 26        | 34         |  |
| Administrative panel                                               |                                      |           |            |  |
| Implementation of the list of users and CRUD activities for users  | 8                                    | 16        | 20         |  |
| Implementation of the list of tenders and CRUD actions for tenders | 8                                    | 16        | 20         |  |
| Notification module                                                |                                      |           |            |  |
| Implementation of email notifications                              | 6                                    | 8         | 16         |  |
| Implementation of SMS notifications                                | 12                                   | 16        | 24         |  |
| Implementation of notification settings                            | 8                                    | 16        | 20         |  |
| UI                                                                 |                                      |           |            |  |
| Implementation of registration/authorization                       | 12                                   | 16        | 24         |  |
| Implementation of the account of the supplier                      | 26                                   | 34        | 42         |  |
| Implementation of the settings module                              | 8                                    | 12        | 16         |  |
| Implementation of the search module and filters                    | 16                                   | 24        | 32         |  |
| Implementation of the Policy and User Rights Management module     | 8                                    | 12        | 20         |  |
| Implementation of the module of favorites                          | 12                                   | 16        | 20         |  |
| Tenders module                                                     |                                      |           |            |  |
| Implementation of the creation/updating of the tender              | 16                                   | 20        | 28         |  |
| Implementation of the discussion module                            | 22                                   | 26        | 30         |  |
| Implementation of the auction module                               | 8                                    | 12        | 20         |  |
| Implementation of tender results                                   | 16                                   | 24        | 32         |  |
| UI/UX results                                                      | 48                                   | 68        | 100        |  |
| Testing                                                            | 98                                   | 138       | 198        |  |

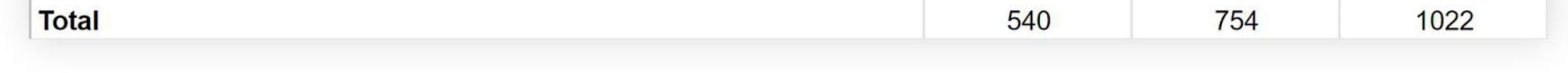

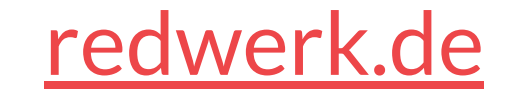

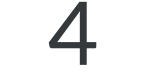

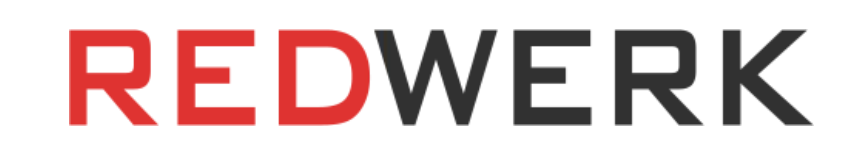

## Technische Seite

Für die Projektrealisierung haben wir den nächsten Technologie-Stack gewählt: Python, Django, Jquery, Bootstrap, Backbone, (NodeJS, Redis falls nötig). Die Tests finden in drei Browsern statt: Internet Explorer, Google Chrome und Firefox (neueste Version).

In der ersten Version der Plattform ist Folgendes nicht vorgesehen:

- Adaptive Webgestaltung;
- Entwicklung der nativen iOS- und Android-Anwendungen;
- Sammlung und Analyse von Statistiken über Ausschreibungen, die von Einkäufern organisiert werden;
- Politik zur Verwaltung von Benutzerrechten für den Käufer;
- Konfiguration von Benachrichtigungen für den Käufer.

Bei Bedarf kann die Plattform jedoch um diese Funktionalität ergänzt werden (z. B. nach erfolgreichem Projektstart).

# FUNCTIONALITY FOR THE SUPPLIER

### Supplier Registration

Bei der Registrierung füllt der Lieferant die Pflichtfelder (vollständiger Name der Kontaktperson, Name der Organisation, USREOU-Code, TIN-Code, Art der Tätigkeit gemäß CQED usw.) und die fakultativen Felder (Kategorien der gelieferten Waren, Unternehmenswebsite usw.) aus.

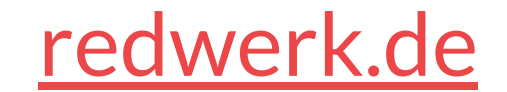

6

Wenn der Nutzer bei der Registrierung einen eindeutigen (noch nicht im System registrierten) EDRPOU-Code angibt, identifiziert das System ihn als Hauptnutzer des Unternehmens mit den entsprechenden Rechten. Wenn der Benutzer bei der Registrierung keinen eindeutigen (bereits im System registrierten) EDRPOU-Code angegeben hat, lehnt das System die Registrierung ab und fordert den Benutzer auf, einen Antrag vom Hauptbenutzer des Unternehmens einzureichen.

Nach der Registrierung wird der Antrag des Verkäufers zur Prüfung an die Plattformadministratoren weitergeleitet. Bevor der Antrag von den Administratoren genehmigt wird, kann der Verkäufer die Plattform nur im Testmodus nutzen.

### Hauptseite

Auf der Startseite des autorisierten Benutzers wird die Liste der Ausschreibungen angezeigt, an denen der

Lieferant derzeit teilnimmt, mit den folgenden Status: "Auktion", 'Annahme von Angeboten', 'Abklärungen', 'Beschaffung angekündigt', 'Qualifikation'. Der Benutzer kann die Ausschreibungen auch nach den gewünschten Kriterien filtern. Das System merkt sich diese Filter und wendet sie an, wenn die Startseite angezeigt wird.

Jede Zeile mit der Ausschreibung enthält die folgenden Spalten: "Ausschreibungsname", 'Name der Kundenorganisation', 'Beschaffungsbudget', 'Status', 'Zeit bis zum Übergang zum nächsten Status' (in Form eines Countdowns). Die Ausschreibungen können nach jedem der verfügbaren Felder gruppiert werden (z.B. auf- oder absteigend nach dem Beschaffungsbudget, nach Zeit, nach Status).

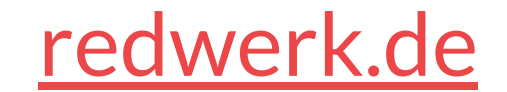

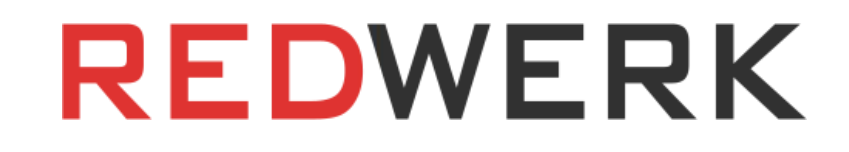

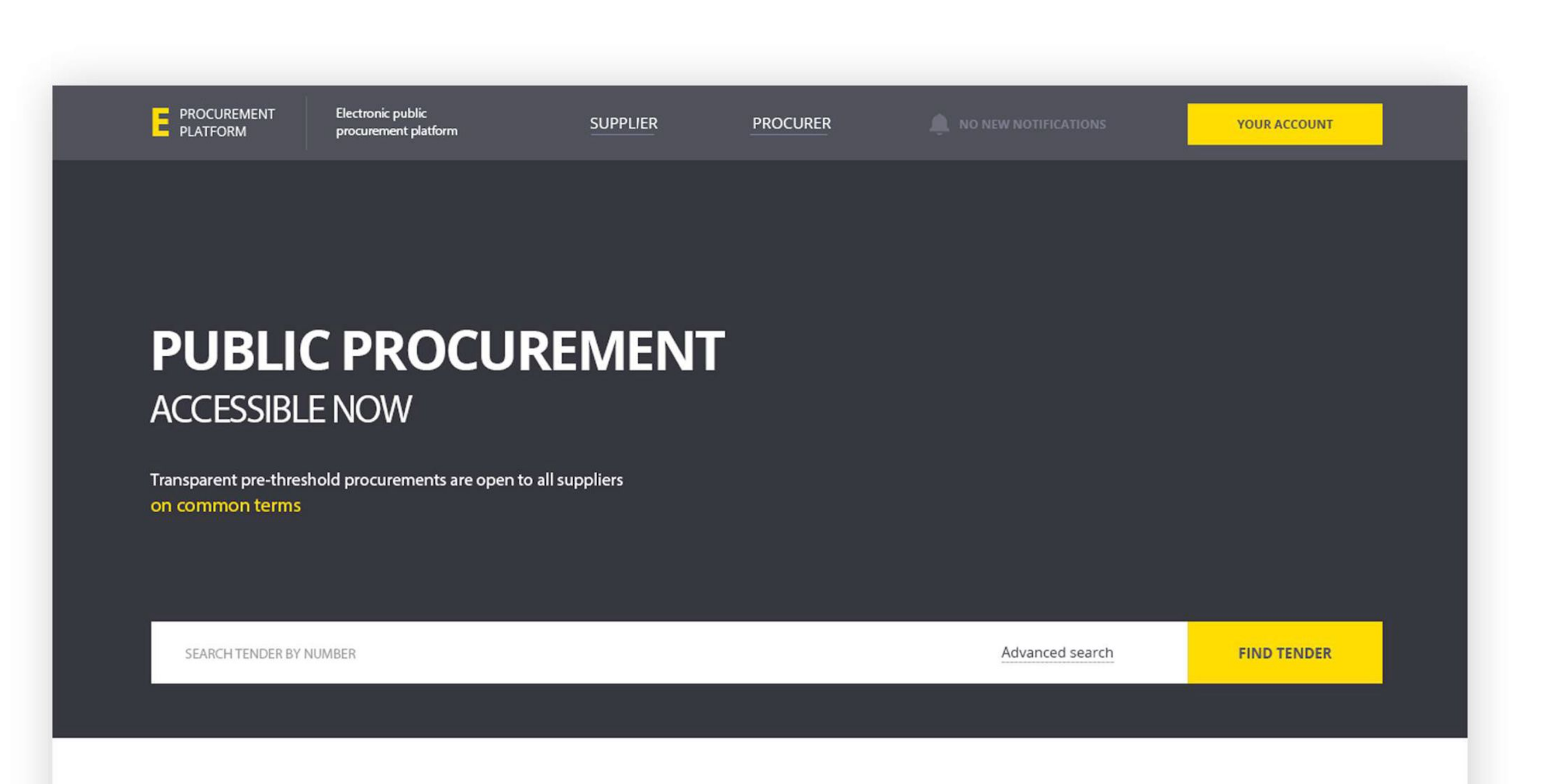

#### **YOUR TENDERS**

| TENDER NAME                                                                                                    | organizer 💌 🔺 🍸                                          | PROCUREMENT BUDGET 💌 🔺 | STATUS 🖛 🍸             | NEXT STATUS IN 🔻 🔺   |   |
|----------------------------------------------------------------------------------------------------|----------------------------------------------------------|------------------------|------------------------|----------------------|---|
| Signal lights panel                                                                                                    | NPC Ukrenergo                                            | 42 150.00 UAH          | Procurement announced  | 1 day 2 hours        | * |
| Instruments and measuring devices,<br>control and testing devices, and others (stand<br>for adjusting the headlights of the vehicle) | Ukrainian State Radio<br>Frequency Center                | 32 000.00 UAH          | Clarifications         | 3 days 16 hours      | * |
| Plastic containers                                                                                                    | Main and cross border power grids<br>of SE NPC Ukrenergo | 7 500.00 UAH           | Clarifications         | 7 minutes 32 seconds | * |
| Milk and cream                                                                                                    | USEP "Ukrposhta"                                         | 12 000.00 UAH          | Accepting applications | 2 hours 15 minutes   | * |
| Fruits and vegetables, processed and canned, except for potatoes                                                                     | VP "Atomenergomash"<br>SE "NNEGC "Energoatom"            | 15 000.00 UAH          | Auction                | 2 hours 15 minutes   | * |
| Stationery and paper products (paper)                                                                                                | ВП "Атоменергомаш" ДП "НАЕК<br>"Енергоатом"              | 105 640.00 UAH         | Auction                | 9 days 21 hours      | * |
| Canned vegetable snack foods                                                                                                    | Ministry of Defense of Ukraine                           | 180 708.00 UAH         | Auction                | 7 hours 44 minutes   | * |
| Procurement of consumables for<br>conducting technical maintenance<br>of computer and peripheral equipment                           | NPC Ukrenergo                                            | 27 720.00 UAH          | Qualification          | 3 days 23 hours      | ۲ |

E PROCUREMENT PLATFORM All rights reserved.

| SUPPLIER             | PROCURER                          | WE IN THE MEDIA | USERS           |
|----------------------|-----------------------------------|-----------------|-----------------|
| Proposal preparation | Procurement advice                | Forbes about us | User agreement  |
| Procurement reports  | Negotiating procurement procedure | TCH about us    | Security policy |

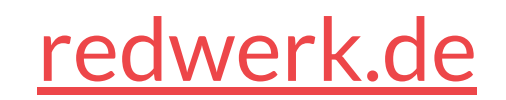

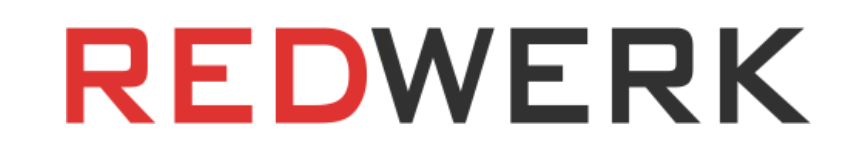

# Suche nach Ausschreibungen

Der Nutzer kann nach einer Ausschreibung anhand der Beschaffungsnummer suchen oder ein oder mehrere Felder der erweiterten Suche verwenden:

- Status;
- Beschaffungsbetrag;
- Name der Beschaffung;
- Beschreibung der Beschaffung (Schlüsselwörter);
- Name des Auftraggebers;
- Start- und Endzeitpunkt der Angebotsannahme;
- CPV-Klassifikator-Code;
- DCT-Klassifikator-Code

Die Suchergebnisse werden ähnlich wie auf der Startseite angezeigt; das System

ermöglicht es Ihnen, eine Ausschreibung zu Ihren Favoriten hinzuzufügen, wodurch Sie die Benachrichtigungen für diese Ausschreibung weiter anpassen und sie auf der Startseite anzeigen lassen können, ohne an dieser Ausschreibung teilzunehmen.

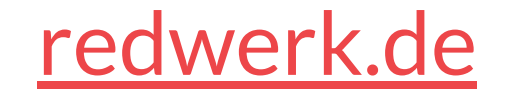

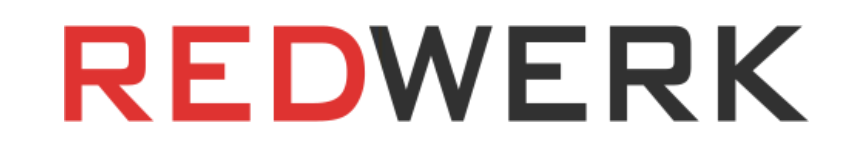

| PROCUREMENT<br>PLATFORM | Electronic public<br>procurement platform | SUPPLIER            | PROCURER              | NO NEW NOTIFICATIONS    | YOUR ACCOUNT |
|-------------------------|-------------------------------------------|---------------------|-----------------------|-------------------------|--------------|
|                         |                                           |                     |                       |                         |              |
| SEARCH A                | LL TENDERS                                |                     |                       |                         |              |
| ADVANCED SEARCH         |                                           |                     |                       | Search tender by number | FIND TENDER  |
| TENDER STATUS:          |                                           | Р                   | ROCUREMENT AMOUNT     |                         |              |
| CLARIFICATIONS          | ;                                         | ~ F                 | ROM: 5 000.00 UAH     | TO: 40 000.00 UAH       |              |
| PROCUREMENT NAM         | AE:                                       | Ρ                   | ROCURER NAME:         |                         |              |
|                         |                                           |                     |                       |                         |              |
| PROCUREMENT DES         | CRIPTION:                                 |                     |                       |                         |              |
| START OF THE APPLI      | CATION PROCESS: END OF A                  | PPLICATION PROCESS: | KCPV CLASSIFIER CODE: | SCGS CLASSIFIER CODE:   |              |
| JULY 17, 2              | 2015                                      | JULY 31, 2015       |                       |                         |              |
| L                       |                                           |                     |                       |                         |              |

#### SEARCH RESULTS:

| IENDER NAME                                                                                                    |                          | ORGANIZER 💌 🔺 🍸                                          | PROCUREMENT BUDGET 🔻 🔺 | STATUS 💌 A 🍸    | NEXT STATUS IN 🔻 🔺          |   |
|----------------------------------------------------------------------------------------------------|--------------------------|----------------------------------------------------------|------------------------|-----------------|-----------------------------|---|
| Instruments and measuring devices, con<br>testing devices, and others (stand for ad<br>headlights of the vehicle) | trol and<br>ljusting the | ДUkrainian State Radio<br>Frequency Center               | 32 000.00 UAH          | Clarifications  | 3 days 16 hours             | * |
| Plastic containers                                                                                                |                          | Main and cross border power grids<br>of SE NPC Ukrenergo | 7 500.00 UAH           | Clarifications  | 7 minutes 32 seconds        | ☆ |
|                                                                                                    |                          |                                                          |                        |                 |                             |   |
|                                                                                                    |                          |                                                          |                        |                 |                             |   |
| PROCUREMENT                                                                                                    | FOR SUP                  | PLIERS FOR BU                                            | JYERS                  | WE IN THE MEDIA | FOR USERS                   |   |
| PROCUREMENT<br>PLATFORM<br>Il rights reserved.                                                                    | FOR SUP<br>Proposal p    | PLIERS FOR BU                                            | JYERS<br>ment advice   | WE IN THE MEDIA | FOR USERS<br>User agreement |   |

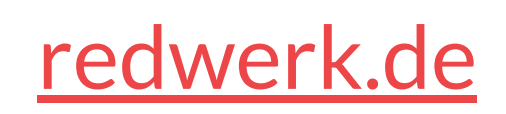

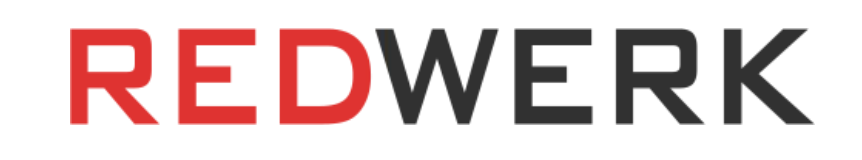

## Ausschreibungsvorschau Seite

Beim Ubergang zur Seite der Ausschreibungsvorschau werden die folgenden Informationen angezeigt:

- Der Zeitplan der Ausschreibung;
- Name des Unternehmens-Bestellers;
- Informationen über das Unternehmen, das den Auftrag vergibt;
- Informationen zur Beschaffung;
- Liste der Lose;
- Klassifizierer;
- Dokumentation. Das System bietet die Möglichkeit, Dokumente herunterzuladen und sie direkt im Browser zu betrachten, sowie im Browser die im Archiv eingebetteten Dokumente zu betrachten. Das System zeigt auch das Datum und die Uhrzeit des Ladens jedes Dokuments an. Dokumente, die vom

Ausschreibungsveranstalter gelöscht wurden, verbleiben im System mit dem Vermerk "Dokument gelöscht".

Auf dieser Seite kann der Anbieter auch die Ausschreibungsaktualisierungen abonnieren (zu den Favoriten hinzufügen), sich an der Ausschreibung beteiligen und den Bereich "Ausschreibungsdiskussion" aufrufen.

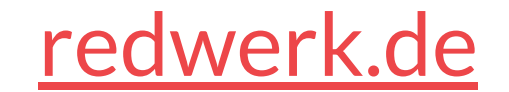

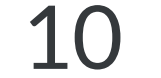

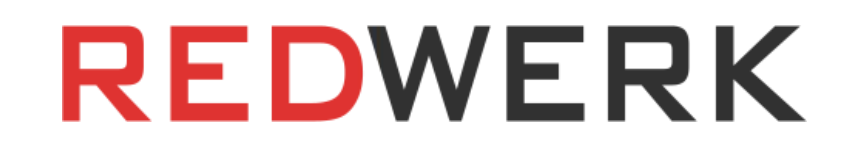

| PROCUREMENT Electronic public<br>PLATFORM procurement platform | SUPPLIER                | PROCURER                | NO NEW NOTIFICATIONS                        | YOUR ACCOUNT                     |
|----------------------------------------------------------------|-------------------------|-------------------------|---------------------------------------------|----------------------------------|
| FRI IITS AND VEGETAR                                           |                         |                         |                                             | ☆                                |
| CLARIFICATIONS PROCUREMENT BUDGET: 15 000.00                   | UAH SUBSCRIBE TO TENDER |                         |                                             |                                  |
|                                                                |                         |                         |                                             |                                  |
| TENDER SCHEDULE:                                               |                         |                         |                                             | NEXT STATUS IN:                  |
|                                                                | Procurement announced   | Clarifications Applicat | ion process starts Application process ends | 2 HOURS 15 MINUTES               |
|                                                                |                         | 1                       | 8.07.2015 18.07.2015                        |                                  |
| TENDER ORGANIZER:                                              |                         | 1                       | 8.07.2015 18.07.2015                        |                                  |
| TENDER ORGANIZER:<br>USEP "UKRPOSHTA"                          |                         | 1                       | 8.07.2015 18.07.2015                        | PARTICIPATE                      |
| TENDER ORGANIZER:<br>USEP "UKRPOSHTA"<br>ABOUT COMPANY:        |                         |                         | 8.07.2015 18.07.2015                        | PARTICIPATE<br>TENDER DISCUSSION |

#### PROCUREMENT INFORMATION:

Need about 100 kilograms of any fruits and vegetables, except for potatoes. Fresh, nice looking. Will be used for the nearest banquet.

LIST OF LOTS:

Fruits and vegetables

CPV CLASSIFIER:

15411100-3

SCGS CLASSIFIER:

10.41.5

DOCUMENTS

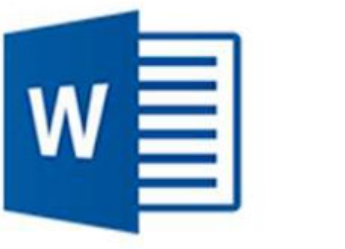

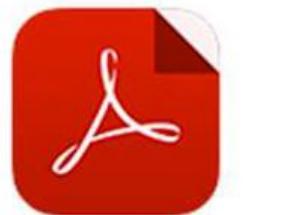

Procurement volume

Adobe PDF, 1.2 Mb

[15.07.2015 17:00:36]

FOR SUPPLIERS

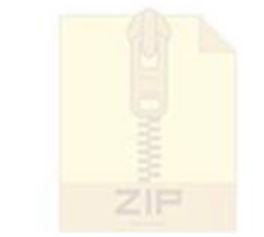

SAVE

OPEN

Technical requirements Microsoft Word, 351 kb [14.07.2015 14:27:20]

rements I, 351 kb 4:27:20]

Technical requirements ZIP archive, 925 kb [13.07.2015 14:27:20]

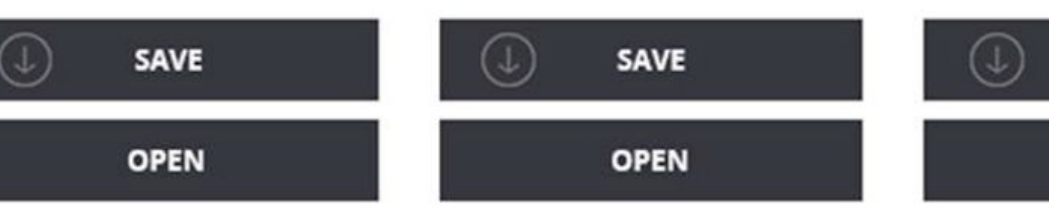

**E** PROCUREMENT PLATFORM All rights reserved.

| Proposal preparation | Procure |
|----------------------|---------|
| Procurement reports  | Negoti  |

 FOR BUYERS
 WE IN THE MEDIA

 Procurement advice
 Forbes about us

 Negotiating procurement procedure
 TCH about us

FOR USERS User agreement Security policy

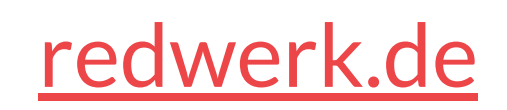

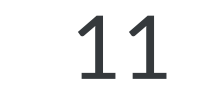

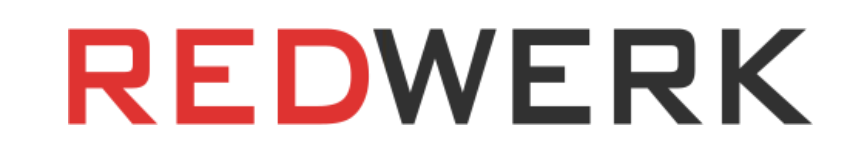

### Diskussion über Ausschreibungen

In der Rubrik "Ausschreibungsdiskussion" kann der Anbieter eine Frage an den Ausschreibungsorganisator stellen, eine Antwort darauf erhalten und die Fragen/Antworten der anderen Anbieter einsehen (die echten Namen der Firmen-Teilnehmer werden im System nicht angezeigt).

### Einreichung von Angeboten

Durch Anklicken der Schaltfläche "An der Ausschreibung teilnehmen" werden das Preiseingabefeld (der Anbieter gibt den Preis seines Angebots in dieses Feld ein) und das Dateidownloadfenster aktiv. Die Dateien können mit der Drag-and-Drop-Funktion heruntergeladen und direkt im Browser angesehen werden.

Das Angebot kann vom Anbieter bis zum Ende der Phase "Annahme von Angeboten" bearbeitet werden.

### Angebot stornieren

Der Anbieter kann seine Teilnahme an der Ausschreibung jederzeit vor Ende der Phase "Annahme der Angebote" kündigen.

### Auktion

Am Ende der Phase "Annahme der Angebote" legt der Einkäufer das Datum der Auktion fest, das auf der Seite mit der Angebotsvorschau angezeigt wird. Der Link zur Auktionsseite wird einige Zeit vor Beginn der Auktion verfügbar und wird ebenfalls auf der Seite mit der Angebotsvorschau angezeigt.

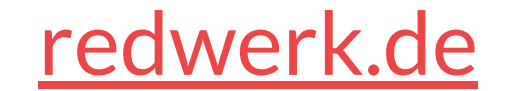

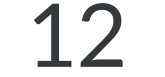

### Konto des Lieferanten

Der Anbieter kann Daten über sein Unternehmen ändern, seine Rechnung auffüllen, Benutzerrechte einrichten (siehe Richtlinie zur Verwaltung von Benutzerrechten), Benachrichtigungen einrichten (siehe Einstellungen für Benachrichtigungen) und die folgenden Informationen in seinem Konto einsehen:

- Analysebereich: Diagramm des Umsatzes nach Zeit;
  - Diagramm des Verkaufsvolumens nach Zeit;
  - Verkaufsdiagramm nach Kunden, das den Anteil der Verkäufe an die einzelnen Kunden widerspiegelt
  - o des Lieferanten;
  - Analyse der gewonnenen/verlorenen Ausschreibungen: Vergleich der Preise des Anbieters und der Wettbewerber für die ausgewählte Ausschreibung in Form eines
  - Diagramms;
  - Kundenanalyse: Anzahl der eingereichten Angebote, Anzahl der gewonnenen/verlorenen Angebote, Gesamtbetrag der Transaktionen aller Kunden des Lieferanten;
- Bereich "Empfehlungen": Empfehlungen zur Teilnahme an neuen Ausschreibungen auf der Grundlage von Ausschreibungen, an denen der Anbieter bereits teilgenommen hat, und Schlüsselwörtern (Tags). Die Schlüsselwörter können auch vom Anbieter in seinem Konto festgelegt werden.
- Ausschreibungskalender: Zeigt alle Ausschreibungen an, an denen der Anbieter teilnimmt und für die er angemeldet ist, mit Angabe ihres aktuellen Status.

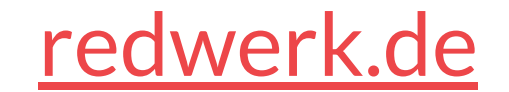

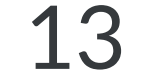

| PLATFORM                                                    | procurement platform   | SUPPLIER                        | PROCURER          | A NO NEW NOTIFICATIONS        | YOUR ACCOUNT          |
|-------------------------------------------------------------|------------------------|---------------------------------|-------------------|-------------------------------|-----------------------|
|                                                             |                        |                                 |                   |                               |                       |
| TOURA                                                       |                        | EDITPROFILE                     |                   |                               |                       |
| Supplier REDWE                                              | RK MY ACCOUNT: 3000.00 | UAH REFILL                      |                   | USER ACCESS MANAGEMENT POLICY | NOTIFICATION SETTINGS |
|                                                             |                        |                                 |                   |                               |                       |
|                                                             |                        |                                 |                   |                               |                       |
| ANALYTIC                                                    | S                      |                                 |                   |                               | ~                     |
|                                                             |                        |                                 |                   |                               |                       |
| SALES VOLUME                                                | SALES BY CUSTOMERS     | WON / LOST TENDERS              | CUSTOMER ANALYSIS |                               | EXPORT TO EXCEL       |
| SALES VOLUME                                                | SALES BY CUSTOMERS     | WON / LOST TENDERS              | CUSTOMER ANALYSIS |                               | EXPORT TO EXCEL       |
| SALES VOLUME                                                | SALES BY CUSTOMERS     | WON / LOST TENDERS<br>07.2015 ~ | CUSTOMER ANALYSIS |                               | EXPORT TO EXCEL       |
| SALES VOLUME<br>FILTER BY DATE<br>th. UAH                   | SALES BY CUSTOMERS     | WON / LOST TENDERS<br>07.2015 ~ | CUSTOMER ANALYSIS |                               | EXPORT TO EXCEL       |
| SALES VOLUME<br>FILTER BY DATE<br>th. UAH                   | SALES BY CUSTOMERS     | WON / LOST TENDERS              | CUSTOMER ANALYSIS |                               | EXPORT TO EXCEL       |
| SALES VOLUME<br>FILTER BY DATE<br>th. UAH<br>50<br>40       | SALES BY CUSTOMERS     | WON / LOST TENDERS              | CUSTOMER ANALYSIS |                               | EXPORT TO EXCEL       |
| SALES VOLUME<br>FILTER BY DATE<br>th. UAH<br>50<br>40       | SALES BY CUSTOMERS     | WON / LOST TENDERS              | CUSTOMER ANALYSIS |                               | EXPORT TO EXCEL       |
| SALES VOLUME<br>FILTER BY DATE th. UAH 50 40 30             | SALES BY CUSTOMERS     | WON / LOST TENDERS              | CUSTOMER ANALYSIS |                               | EXPORT TO EXCEL       |
| SALES VOLUME   FILTER BY DATE   th. UAH   50   40   30   20 | SALES BY CUSTOMERS     | WON / LOST TENDERS              | CUSTOMER ANALYSIS |                               | EXPORT TO EXCEL       |

#### **RECOMMENDED TENDERS:**

~

| TENDER NAME 💌 📥                                                                                                    | ORGANIZER 💌 🔺 🍸                                          | PROCUREMENT BUDGET 🔻 🔺 | STATUS 👻 🍝 🍸   | NEXT STATUS IN 🔻 🔺   |   |
|----------------------------------------------------------------------------------------------------|----------------------------------------------------------|------------------------|----------------|----------------------|---|
| Instruments and measuring devices, control and testing devices, and others (stand for adjusting the headlights of the vehicle) | ДUkrainian State Radio<br>Frequency Center               | 32 000.00 UAH          | Clarifications | 3 days 16 hours      | * |
| Plastic containers                                                                                                    | Main and cross border power grids<br>of SE NPC Ukrenergo | 7 500.00 UAH           | Clarifications | 7 minutes 32 seconds | ☆ |

#### CALENDAR:

| 4 | JULY 2015 | • | FILTER BY DATE: | 01.07.2015 ~ | ] - [ | 31.07.2015 🗸 |
|---|-----------|---|-----------------|--------------|-------|--------------|
|   |           |   | A.5.5           |              |       |              |

| 29                                                                 | 30                                                                                                    | July 1 | 2                                          | 3                         | 4                                                 | 5  |
|--------------------------------------------------------------------|----------------------------------------------------------------------------------------------------|--------|--------------------------------------------|---------------------------|---------------------------------------------------|----|
| 6                                                                  | 7                                                                                                    | 8      | 9                                          | 10                        | 11                                                | 12 |
| 13                                                                 | 14                                                                                                    | 15     | 16<br>Plastic containers<br>Milk and cream | 17<br>Signal lights panel | 18                                                | 19 |
| 20<br>Instruments and<br>measuring devices,<br>control and testing | 21<br>Procurement of consumables<br>for conducting technical<br>maintenance of computer and<br>peripheral equipment | 22     | 23                                         | 24                        | 25<br>Stationery<br>and paper products<br>(paper) | 26 |
| 27                                                                 | 28                                                                                                    | 29     | 30                                         | 31                        | aug 1                                             | 2  |

E PROCUREMENT PLATFORM

All rights reserved.

FOR SUPPLIERS

Procurement reports

Proposal preparation

FOR BUYERS

Negotiating procurement procedure

WE IN THE MEDIA Forbes about us TCH about us

User agreement Security policy

FOR USERS

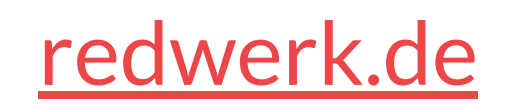

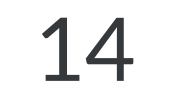

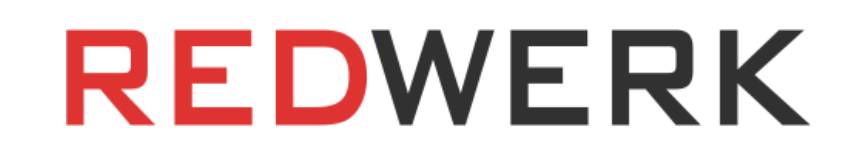

| PROCUREMENT Electronic public<br>PLATFORM procurement platfo           | m SUPPLIER                                                                                                    | PROCURER                                       | NO NEW NOTIFICATIONS          | YOUR ACCOUNT          |
|------------------------------------------------------------------------|----------------------------------------------------------------------------------------------------|------------------------------------------------|-------------------------------|-----------------------|
| YOUR ACCOUNT<br>Supplier REDWERK MY ACCOUR                             | EDIT PROFILE<br>T: 3000.00 UAH REFILL                                                                                                    |                                                | USER ACCESS MANAGEMENT POLICY | NOTIFICATION SETTINGS |
| ANALYTICS SALES VOLUME SALES BY CUSTOMERS TILTER BY DATE: 01.01.2015 ~ | WON / LOST TENDERS<br>— 17.07.2015 ∨                                                                                                    | CUSTOMER ANALYSIS                              |                               | EXPORT TO EXCEL       |
|                                                                        | <ul> <li>'Ukrenergo" (43.5 thousand UAH)</li> <li>'Pridniprovska zaliznytsya" (42.2 the second second seco</li></ul> | housand UAH)<br>thousand UAH)<br>thousand UAH) |                               |                       |

**RECOMMENDED TENDERS:** 

~

| TENDER NAME 💌 🔺                                                                                                    | ORGANIZER 🖛 🍸                                            | PROCUREMENT BUDGET 🔻 🔺 | STATUS 💌 🔺 🍸   | NEXT STATUS IN 🔻 🔺   |   |
|----------------------------------------------------------------------------------------------------|----------------------------------------------------------|------------------------|----------------|----------------------|---|
| Instruments and measuring devices, control and<br>testing devices, and others (stand for adjusting the<br>headlights of the vehicle) | ДUkrainian State Radio<br>Frequency Center               | 32 000.00 UAH          | Clarifications | 3 days 16 hours      | * |
| Plastic containers                                                                                                    | Main and cross border power grids<br>of SE NPC Ukrenergo | 7 500.00 UAH           | Clarifications | 7 minutes 32 seconds | ☆ |

#### CALENDAR:

|   |           |   | _               | Constant of the second second se | 1 9 |              |
|---|-----------|---|-----------------|----------------------------------------------------------------------------------------------------|-----|--------------|
| 4 | JULY 2015 | • | FILTER BY DATE: | 01.07.2015 🗸                                                                                                    | -   | 31.07.2015 🗸 |

| 29                                                                 | 30                                                                                                    | July 1 | 2                                          | 3                         | 4                                                 | 5  |
|--------------------------------------------------------------------|----------------------------------------------------------------------------------------------------|--------|--------------------------------------------|---------------------------|---------------------------------------------------|----|
| 6                                                                  | 7                                                                                                    | 8      | 9                                          | 10                        | 11                                                | 12 |
| 13                                                                 | 14                                                                                                    | 15     | 16<br>Plastic containers<br>Milk and cream | 17<br>Signal lights panel | 18                                                | 19 |
| 20<br>Instruments and<br>measuring devices,<br>control and testing | 21<br>Procurement of consumables<br>for conducting technical<br>maintenance of computer and<br>peripheral equipment | 22     | 23                                         | 24                        | 25<br>Stationery<br>and paper products<br>(paper) | 26 |
| 27                                                                 | 28                                                                                                    | 29     | 30                                         | 31                        | aug 1                                             | 2  |

E PROCUREMENT PLATFORM

FOR SUPPLIERS

#### FOR BUYERS

WE IN THE MEDIA

FOR USERS

All rights reserved.

Proposal preparation Procurement reports

Procurement advice Negotiating procurement procedure Forbes about us User agreement Security policy

TCH about us

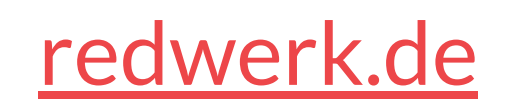

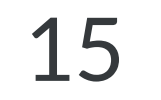

### Richtlinie zur Verwaltung von Benutzerrechten

Wenn der Nutzer bei der Registrierung einen eindeutigen (noch nicht im System) registrierten) EDRPOU-Code angegeben hat, identifiziert das System den Nutzer als Hauptnutzer des Unternehmens mit den entsprechenden Rechten. Wenn der Benutzer bei der Registrierung keinen eindeutigen (bereits im System registrierten) EDRPOU-Code angegeben hat, verweigert das System die Registrierung und fordert den Benutzer auf, einen Antrag vom Hauptbenutzer des Unternehmens einzureichen.

Der Hauptnutzer verfügt über Administratorrechte und kann alle von der Plattform bereitgestellten Aktionen durchführen, nämlich:

- Suchen und durchsuchen Sie die Ausschreibung;
- Hinzufügen von Ausschreibungen zu den Favoriten;
- Sich für Ausschreibungen bewerben;
- Laden Sie die Ausschreibungsunterlagen herunter und geben Sie den Angebotspreis auf der Website an;
- An Ausschreibungsdiskussionen teilnehmen;
- An der Auktion teilnehmen;
- Alle verfügbaren Statistiken im Konto des Anbieters einsehen.

Der Hauptnutzer kann Anträge von potenziellen autorisierten Nutzern (die bei der Registrierung den EDPAU-Code des Unternehmens angeben) annehmen und ihnen die Rechte für alle oder einige der oben genannten Aktionen erteilen sowie Benachrichtigungen für alle Nutzer konfigurieren.

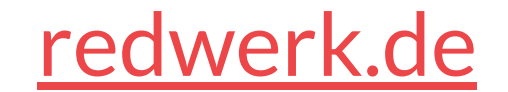

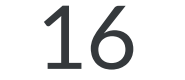

### Einstellungen für Benachrichtigungen

Der Hauptbenutzer kann für die folgenden Fälle Benachrichtigungen per SMS und E-Mail konfigurieren:

- Das Auftauchen neuer empfohlener Ausschreibungen im System;
- Änderung des Ausschreibungsstatus, an dem der Lieferant beteiligt ist;
- Änderung des Ausschreibungsstatus, dem der Lieferant folgt;
- Änderungen in der Dokumentation, Beschreibung der Ausschreibung, an der der Lieferant teilnimmt;
- Änderungen in der Dokumentation, der Beschreibung der Ausschreibung, an der der Lieferant teilnimmt;
- Neue Fragen/Antworten zur Ausschreibung, an der der Lieferant teilnimmt;
- VNeue Fragen/Antworten zum Angebot, gefolgt vom Lieferanten.

Für jeden Benutzer können eigene, individuelle Benachrichtigungseinstellungen vorgenommen werden.

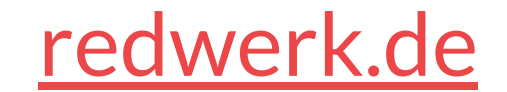

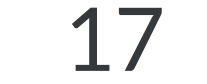

### Funktionalität für den Anbieter

### Registrierung des Käufers

Bei der Registrierung füllt der Käufer obligatorische Felder aus (vollständiger Name der Kontaktperson, Name der Organisation usw.) und optionale Felder (Fachgebiet des Käufers, Unternehmenswebsite usw.) aus.

Nach der Registrierung wird der Antrag des Käufers zur Prüfung an die Administratoren der Plattform weitergeleitet. Bevor der Antrag von den Administratoren genehmigt wird, kann der Käufer kann der Käufer die Plattform nur im Testmodus nutzen.

### Hauptseite

Auf der Startseite des autorisierten Benutzers wird die Liste der Ausschreibungen angezeigt, die der Einkäufer mit den folgenden Status organisiert hat: "Auktion", "Annahme von Angeboten", "Abklärungen", "Beschaffung angekündigt", "Qualifikation". Der Benutzer kann die Ausschreibungen auch nach den gewünschten Kriterien filtern. Das System merkt sich diese Filter und wendet sie an, wenn die Startseite angezeigt wird.

Jede Zeile mit der Ausschreibung enthält die folgenden Spalten: "Ausschreibungsname", "Beschaffungsbudget", "Status", "Zeit bis zum Übergang zum nächsten Status" (in Form eines Countdowns). Die Ausschreibungen können nach jedem der verfügbaren Felder gruppiert werden (z. B. in aufsteigender/absteigender Reihenfolge des Beschaffungsbudgets, nach Zeit, nach Status).

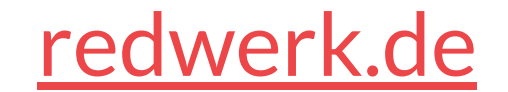

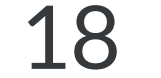

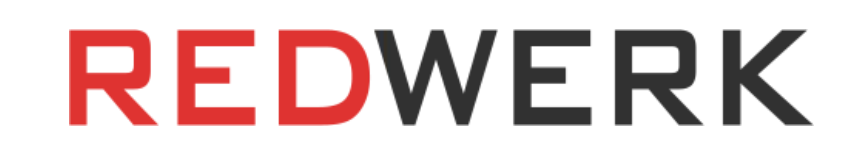

### Erstellung von Ausschreibungen

Mit einem Klick auf die Schaltfläche "Ausschreibung erstellen" gelangt der Einkäufer zum Bildschirm für die Erstellung der Ausschreibung. Bei der Erstellung einer Ausschreibung muss der Einkäufer Pflichtfelder ausfüllen: die Bezeichnung der Beschaffung, den Klassifikator der DKPP, die Beschreibung, das Beschaffungsbudget, den Mindestschritt der Auktion, die Frist für die Annahme von Angeboten, die Anzahl der Lose usw.

Der Einkäufer kann der angekündigten Ausschreibung auch Dokumente (Ausschreibungsunterlagen) beifügen.

### Bearbeitung des Tenders

Vor Beginn der Annahmefrist kann der Auftraggeber Änderungen an dem angekündigten Angebot vornehmen (Daten in bereits ausgefüllten Feldern ändern, zusätzliche Dokumente hochladen, bereits hochgeladene Dokumente löschen).

### Cancellation of the invitation to tender

Der Käufer kann das Angebot jederzeit vor der Veröffentlichung der Scan-Kopie des Vertrags im System annullieren. Bei der Annullierung eines Angebots muss der Käufer den Grund dafür angeben.

### Diskussion über Ausschreibungen

In der Rubrik "Ausschreibungsdiskussion" sieht der Einkäufer die Fragen der Ausschreibungsteilnehmer (die Namen der Ausschreibungsunternehmen werden nicht bekannt gegeben) und kann seine Antworten geben.

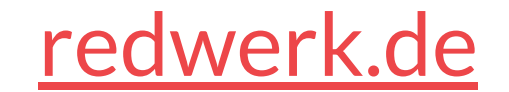

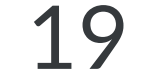

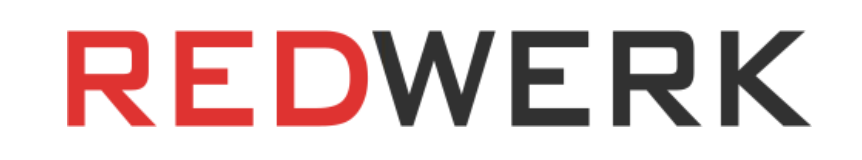

### Auktion

Am Ende der "Annahmefrist" muss der Anbieter einen Termin für die Auktion festlegen. Der Link zur Auktionsseite wird einige Zeit vor Beginn der Auktion auf der Seite mit der Angebotsvorschau angezeigt.

### Qualifizierung des erfolgreichen Lieferanten

Am Ende der Auktion ermittelt das System den Gewinner, der den niedrigsten Preis geboten hat. Die Daten des erfolgreichen Lieferanten und sein Angebot werden dem Käufer zur Verfügung gestellt. Der Käufer kann das Angebot des siegreichen Lieferanten annehmen oder es ablehnen, indem er die Unterlagen des Lieferanten überprüft. Wird das Angebot des Lieferanten mit dem niedrigsten Preis abgelehnt, gibt das System die Daten des nächsten Lieferanten bekannt, der preislich den zweitniedrigsten Platz einnimmt. Das Verfahren wird so lange wiederholt, bis der Einkäufer das Angebot eines der Lieferanten annimmt oder alle Lieferanten abgelehnt werden (in diesem Fall wird die Ausschreibung als ungültig betrachtet).

### Veröffentlichung des Vertrags mit dem erfolgreichen Anbieter

Nach der Unterzeichnung des Vertrags zwischen dem Käufer und dem Lieferanten kann der Käufer eine Scan-Kopie des Vertrags in das System hochladen.

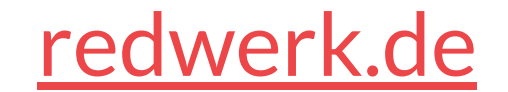

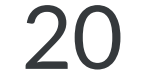

### Das Verfahren zur Abstimmung des Layouts der Benutzeroberfläche

Alles in allem kann dieses System auf der Grundlage von Prozorro dazu beitragen, die Korruption im Bereich des elektronischen Beschaffungswesens einzudämmen und die Qualität und Transparenz des öffentlichen und staatlichen Beschaffungswesens erheblich zu verbessern.

Im Zuge der Projektumsetzung hat Redwerk die Modelle aller Plattformseiten entwickelt und in elektronischer Form bereitgestellt. Auf diese Weise können wir unseren Kunden auch für andere Projekte ein Beispiel für die Entwicklung von Konzepten und Spezifikationen geben. Sollten Kommentare und Anmerkungen auftauchen, werden diese berücksichtigt, und anschließend werden die aktualisierten Versionen der Layouts erneut versandt, um eine endgültige Genehmigung zu erhalten.

Wir hoffen, dass die reiche Erfahrung und die hohe Professionalität von Redwerk zur Lösung jeglicher E-Government-Probleme beitragen können und sind daher bereit für neue Angebote und Partnerschaften.

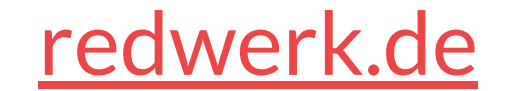

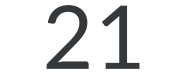

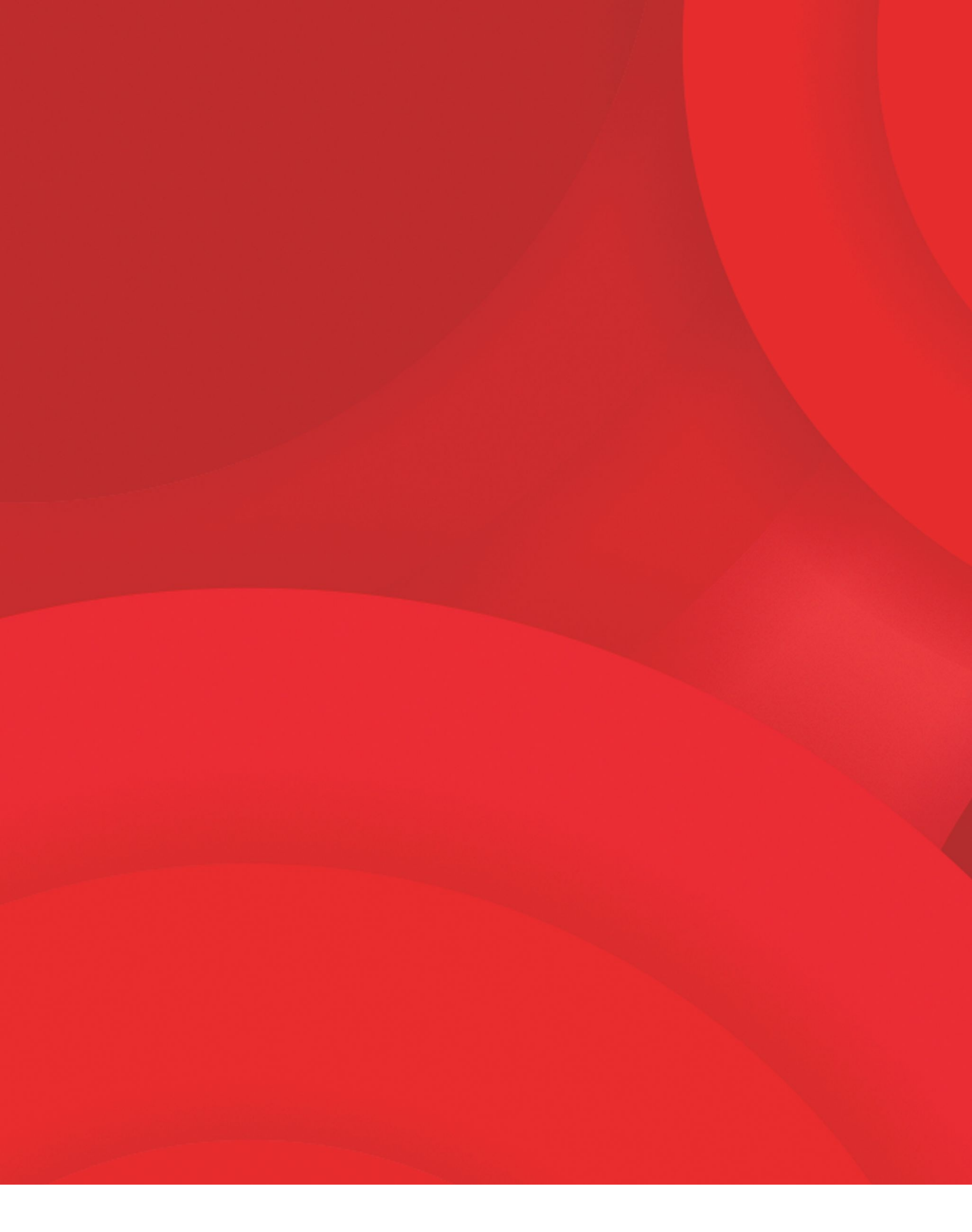

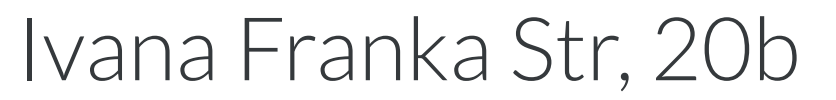

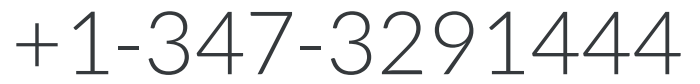

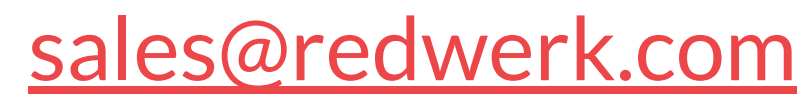

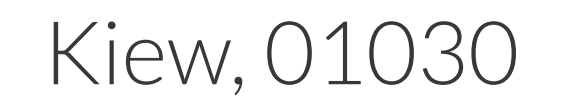

+380-73-4036422

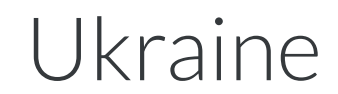